## 日本気象学会 2022 年度秋季大会 オンラインによる参加申込

今年度から従来と申し込みシステムが変更されていますのでご注意ください。

申込期限

講演あり 2022 年 7 月 13 日 15 時 講演なし 2022 年 9 月 14 日

## 申込手順

 参加申込ページにアクセス https://eventpay.jp/event\_info/?shop\_code=3692664868495664&EventCode=3166884676

2. 申込開始

会員または非会員の参加費のプルダウンメニューから1人を選択し、「この内容でお申込み」 を押下

3. 申込者情報入力

名前、住所、会員番号等を入力し、講演申込の有無を選択 お支払い方法を選択し、イベントペイ利用規約を読み同意の上、「確認する」を押下

4.入力情報の確認

内容を確認し、問題なければ、「この内容で申込する」を押下

5.お支払い

支払い方法に応じて決済

(注意事項)

- 従来の申込システムと異なり、決済が完了すると講演件数等の変更はできません。参加
  形態が確定してからお申し込みください。
- コンビニ決済およびペイジー決済を利用される場合、期限内に入金いただけない場合 は申込が無効となりますのでご注意ください。
- 参加申込ページからは登録された申込情報を参照することができないため、情報が記載されている参加申込受付メールは大切に保管してください。連絡先や所属等を変更する場合に必要な情報となります。

## 講演申込をしている場合

6. 講演情報入力

お支払い後に送られてくるメールに記載されている講演申込フォームの URL にアクセス メールアドレスや会員番号、入金確認メールに記載された整理番号とともに、講演情報を入 力し予稿をアップロード

大会参加申込とは異なるシステムを使用しているため、入力する情報に重複があることを ご容赦ください。

講演申込フォーム中の講演情報(下図)は、正しく選択してください。たとえば講演を1件 しか申し込んでいないにもかかわらず「2a」または「2b」を選択した場合、プログラム編成 等に不具合が生じてしまう可能性があります。

このフォームで申し込む講演の識別子を選択してください。講演予定が1件だけの場合は 1a. を、講演予定が2件の場合は 2a. または 2b. を選択してください。プログラム編成にあたり、整理番号と識別子で、ご講演を同定します。 \*

○ 1a. 講演を1件だけ申し込む。

2a. 2件申し込む内の講演a

2b. 2件申し込む内の講演b

○参加申込情報の変更

変更する情報を講演企画委員会にメールでお知らせください。

件名を「参加申込情報の変更」とし、申込番号(申込完了メールに記載された

10桁の数字)をメール本文に書いてください。

(連絡先) kouenkikaku2022a@googlegroups.com

○講演情報の変更・予稿の差し替え

講演申込フォーム入力後に送信されるメール(下図)の「回答を編集」により修正できるの は、講演題目や形式等の情報に限ります。予稿を差し替える場合は、講演申込フォーム URL にアクセスし、すべての情報を再入力した上で、新しい予稿ファイルをアップロードしてく ださい。 「<u>【気象学会2022秋】講演申込フォーム</u>」にご記入いただきあり がとうございます

フォームの回答

回答を編集

## 【気象学会2022秋】講演申込フォーム

!!!!! Google フォームから届くメールはHTML形式で表示してご覧ください。!!!!!

日本気象学会2022年度秋季大会 会期:2022年10月24日(月)~10月27日(木) 場所:北海道大学学術交流会館他(口頭発表)・オンライン(ポスター)